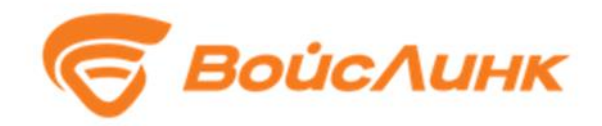

# Интеграционная подсистема Единой платформы управления транспортной системы SmartDrive

Инструкция по установке

Москва

# Содержание

| 1. | Тр   | ебования к аппаратному и системному программному обеспечению | 3 |
|----|------|--------------------------------------------------------------|---|
| 2. | Ск   | ачивание и распаковка дистрибутива                           | 4 |
| 3. | Ус   | тановка API (backend)                                        | 4 |
|    | 3.1. | Обновите информацию и новых пакетах                          | 4 |
|    | 3.2. | Установка зависимостей                                       | 4 |
|    | 3.3. | Установка NodeJS                                             | 4 |
|    | 3.4. | Создание базы данных                                         | 4 |
|    | 3.5. | Копирование и настройка datasource.json и config.yaml        | 5 |
|    | 3.6. | Изменения конфигурационных файлов datasource.json            | 5 |
|    | 3.7. | Сборка фреймворка loopback                                   | 5 |
| 4. | Уc   | тановка frontend                                             | 7 |

# 1. Требования к аппаратному и системному программному обеспечению

1. Требования к аппаратному обеспечению:

- Объем оперативной памяти не менее 4 Гб.
- 2. Требования к системному программному обеспечению:
  - Ubuntu Linux Server не ниже 16.04.6 LTS.

### 2. Скачивание и распаковка дистрибутива

Для скачивания дистрибутива необходимо в адресной строке браузера указать адрес, по которому располагается дистрибутив программного обеспечения.

В открывшемся окне нажать на кнопку «Скачать»

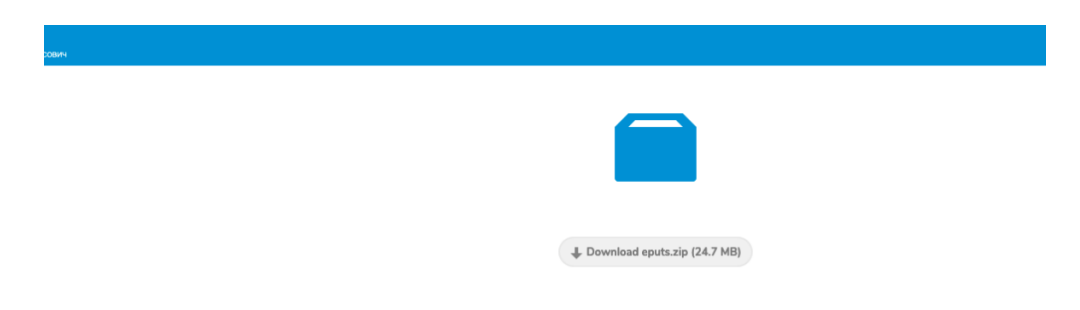

Рисунок 1 – Окно скачивания дистрибутива

Полученный архив eputs.zip следует распаковать в директорию /opt/eputs.

Предоставить права на чтение, запись и изменение файлов в директории eputs/, пользователю, от имени которого будут запускаться скрипты node package manager.

## 3. Установка API (backend)

#### 3.1. Обновите информацию и новых пакетах

sudo apt-get update

#### 3.2. Установка зависимостей

Список пакетов для установки:

- Redis
- Postgresql (postgresql-client-10, postgresql-client-common, postgresql-common, postgresql-server-dev-10, postgis)
- Wget

Выполните следующую команду:

```
sudo apt-get install redis postgresql-10 postgresql-client-10
postgresql-client-common postgresql-common postgresql-server-dev-10
wget
```

## 3.3. Установка NodeJS

Выполните команду:

sudo snap install node --classic -channel2

Дождитесь окончания установки

#### 3.4. Создание базы данных

Перейдите в оболочку psql

```
sudo -u postgres psql
```

Выполните следующие команды для создания БД, пользователя,

```
CREATE DATABASE yourdbname;
CREATE USER youruser WITH ENCRYPTED PASSWORD 'yourpass';
GRANT ALL PRIVILEGES ON DATABASE yourdbname TO youruser;
```

Далее перейти в созданную базу данных и выполнить команду:

CREATE EXTENSION IF NOT EXISTS postgis;

#### 3.5. Копирование и настройка datasource.json и config.yaml

#### Для копирования выполните команду:

```
cp api/server/example datasources.json api/server/datasources.json
```

#### 3.6. Изменения конфигурационных файлов datasource.json

В конфигурационном файле datasource.json, в блоке «postgres» укажите необходимые хост, логин, пароль, имя, название базы

- host
- Datasource
- Password
- Name
- User

Пример для блока postgres

```
"postgres": {
    "host": "localhost",
    "port": 5432,
    "url": "",
    "database": "eputs",
    "password": "eputsuser",
    "name": "postgres",
    "user": "eputsuser",
    "connector": "postgresql"
```

#### 3.7. Сборка фреймворка loopback

Выполните поочередно следующие команды (команды выполняются в директории opt/eputs/api):

```
npm install --unsafe-perm
```

Выполните запуск скрипта подключения к БД:

npm run init-db

Далее выполните скрипт подключения пользователей:

npm run init-users

Затем выполните скрипт запуска sdk loopback:

npm run lb-sdk

После выполнения всех скриптов, запустите сервер:

npm start

Для проверки, перейдите по адресу вебсервера http://<адрес сервера>:4000 или по адресу http://<адрес сервера>:4000/explorer для проверки работоспособности LoopBack API Explorer.

Пример страницы, показывающей работоспособность веб-сервера, представлен на рисунке 1.

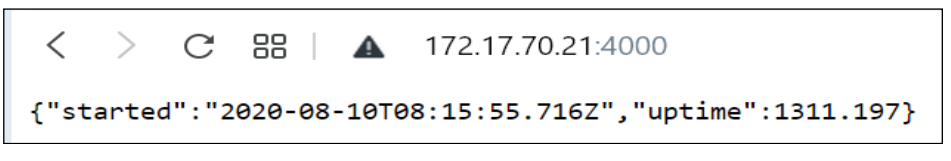

Рисунок 1 – Пример страницы при работающем сервере

Пример страницы REST API:

После перехода на страницу с REST API, необходимо дождаться загрузки моделей

| ▲ | 172.17.70.21:4000/explorer/                                                          |                           |                  |  |  |  |  |  |
|---|--------------------------------------------------------------------------------------|---------------------------|------------------|--|--|--|--|--|
|   | LoopBack API Explorer                                                                | Token Not Set accessToken | Set Access Token |  |  |  |  |  |
|   | fetching resource list: http://172.17.70.21:4000/explorer/swagger.json; Please wait. |                           |                  |  |  |  |  |  |

Рисунок 2 – Страница с REST АРІ при ожидании загрузки

Страница с полностью загруженными моделями показана на рисунке 3.

| <b>A</b> 172.17.70.21:4000/explorer/ |                         |                        | <u></u>           |
|--------------------------------------|-------------------------|------------------------|-------------------|
| LoopBack API Explorer                | Token Not Set accessTok | ien So                 | et Access Token   |
| ba-ani                               |                         |                        |                   |
| bg-api                               |                         |                        |                   |
| ACL                                  | Show                    | //Hide List Operations | Expand Operations |
| ACLGroup                             | Show                    | //Hide List Operations | Expand Operations |
| AdaptiveRouteSettings                | Show                    | //Hide List Operations | Expand Operations |
| Arcgis                               | Show                    | //Hide List Operations | Expand Operations |
| asset                                | Show                    | //Hide List Operations | Expand Operations |

Рисунок 3 - Страница с полностью загруженными моделями

#### 4. Установка frontend

Перейдите в директорию opt/eputs

Скопируйте конфигурационный файл default.config.json в config.json при помощи следующей команды:

```
cp default.config.json config.json
```

Если проверка работоспособности frontend будет осуществляться на том же сервере, на котором развернут frontend, то корректировать config.json нет необходимости. Если обращение к frontend будет выполняться с другого ресурса, то в confgi.json, в блок loopback требуется внести изменения.

Пример конфигурационного файла config.json для API:

```
"loopback": {
    "baseURL": "http://172.17.70.21:4000",
    "apiVersion": "api",
    "ioURL": "http://172.17.70.21:4000",
    "ioPath": "/socket.io"
```

Измените значения для параметров baseURL и ioURL, на необходимы

Для запуска frontend выполните команду

```
node --max_old_space_size=4096 node_modules/@angular/cli/bin/ng serve --
host 0.0.0.0
```

Дождитесь окончания сборки и запуска сервера.

Далее перейдите по соответствующему адресу. Порт для работы с frontend – 4200.

Пример адреса <u>http://172.17.70.21:4200</u>

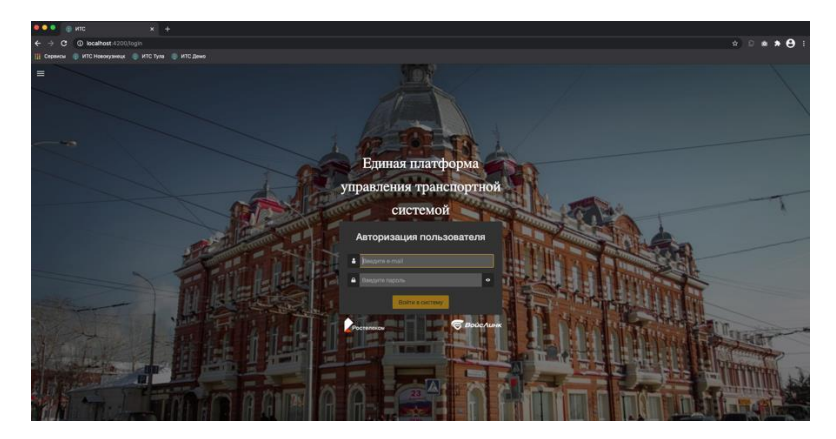

Рисунок 4 - Пример страницы входа в систему

В поле «ведите e-mail» укажите <u>root@root.ru</u>, в поле «Введите пароль» укажите пароль root. После ввода учетных данных откроется главная страница.

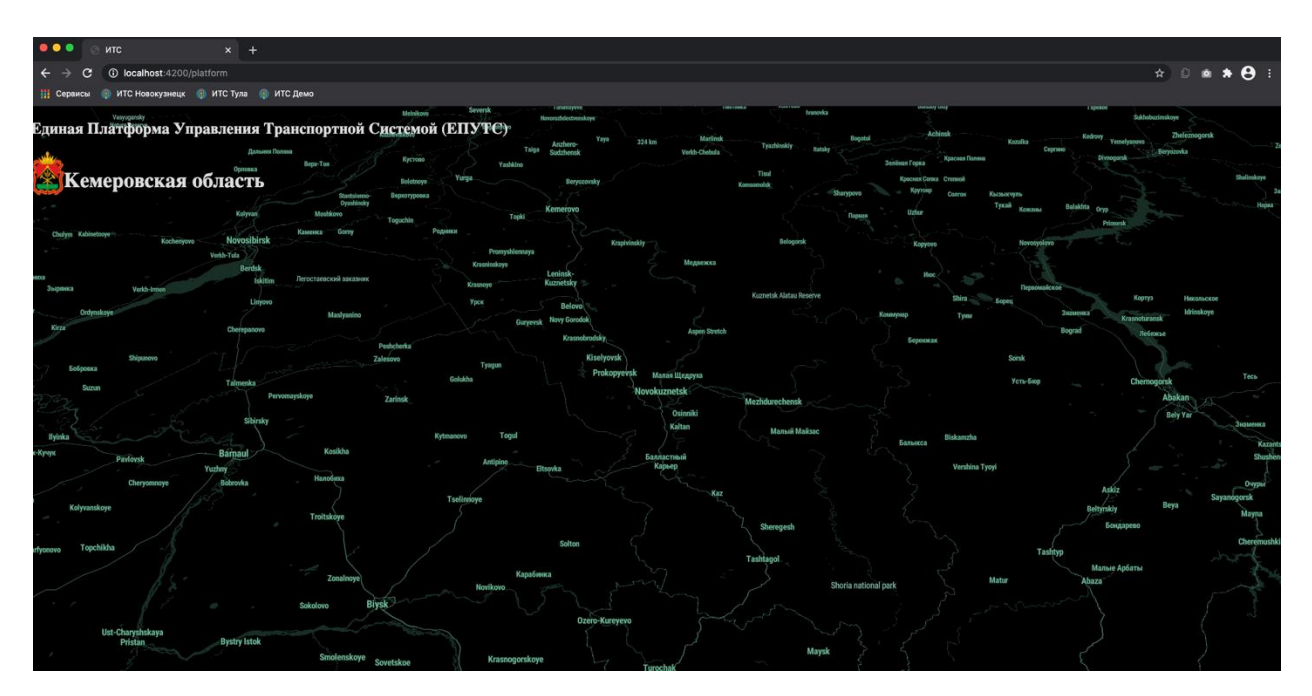

Рисунок 5 – Главное окно системы